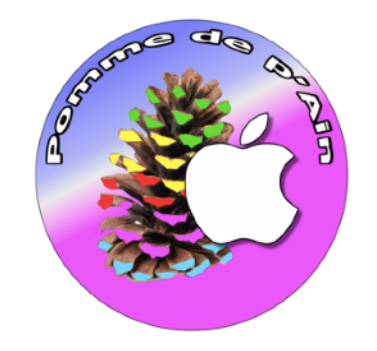

## TABULATION AVEC IMAGE INCORPOREE TUTORIELS

| <ul> <li>Tabulation avec image incorporée dans le texte</li> <li>Etapes de réalisation :</li> <li>Réalisation</li> </ul> | pages 2 à 4<br>page 5 |
|----------------------------------------------------------------------------------------------------|-----------------------|
| <ul> <li>Tabulation avec image filigrane-transparente sur le texte</li> <li>Etapes de réalisation :</li></ul>            | pages 6 à 12          |

| -             |  |     |      |    |
|---------------|--|-----|------|----|
| - Réalisation |  | paę | ge 1 | 13 |

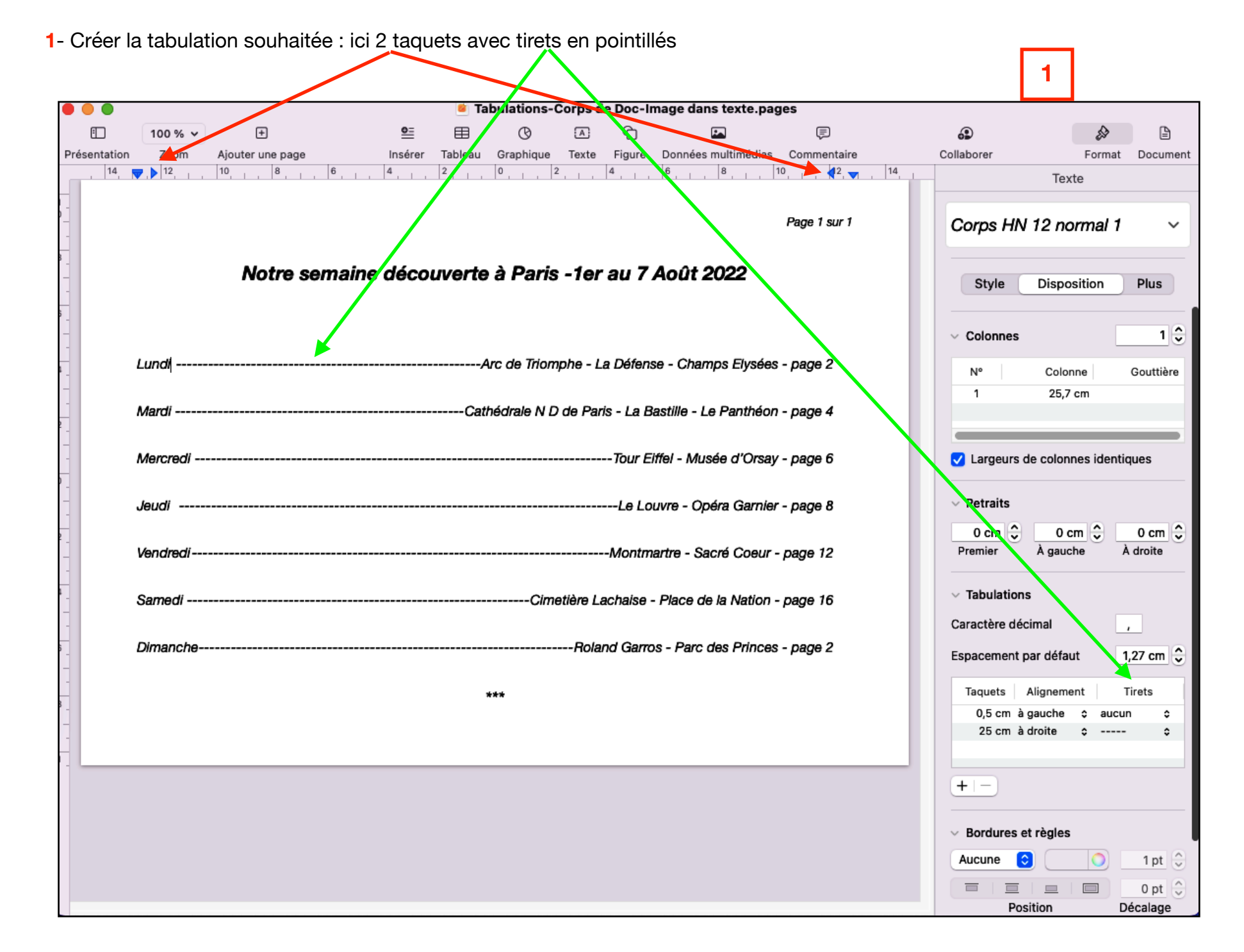

- 2- Insérer une image dans la tabulation : copier-coller image
- 3- modifier à souhait l'aspect de l'image :
  - 3-1- encadrement de l'image : menu « Style »
  - 3-2- qualité de l'image : menu « Image »
  - 3-3- Positionner l'image : Menu « Disposition » : Placement de l'objet / avec le texte
    - « Ajustement du texte » = « automatique »
    - « position » (texte suit la forme de l'image = 2ème triangle)
    - « espacement » = distance du texte par rapport à l'image : ajuster à souhait.
    - « Taille » : cocher « Conserver les proportions » et ajuster la taille à souhait.

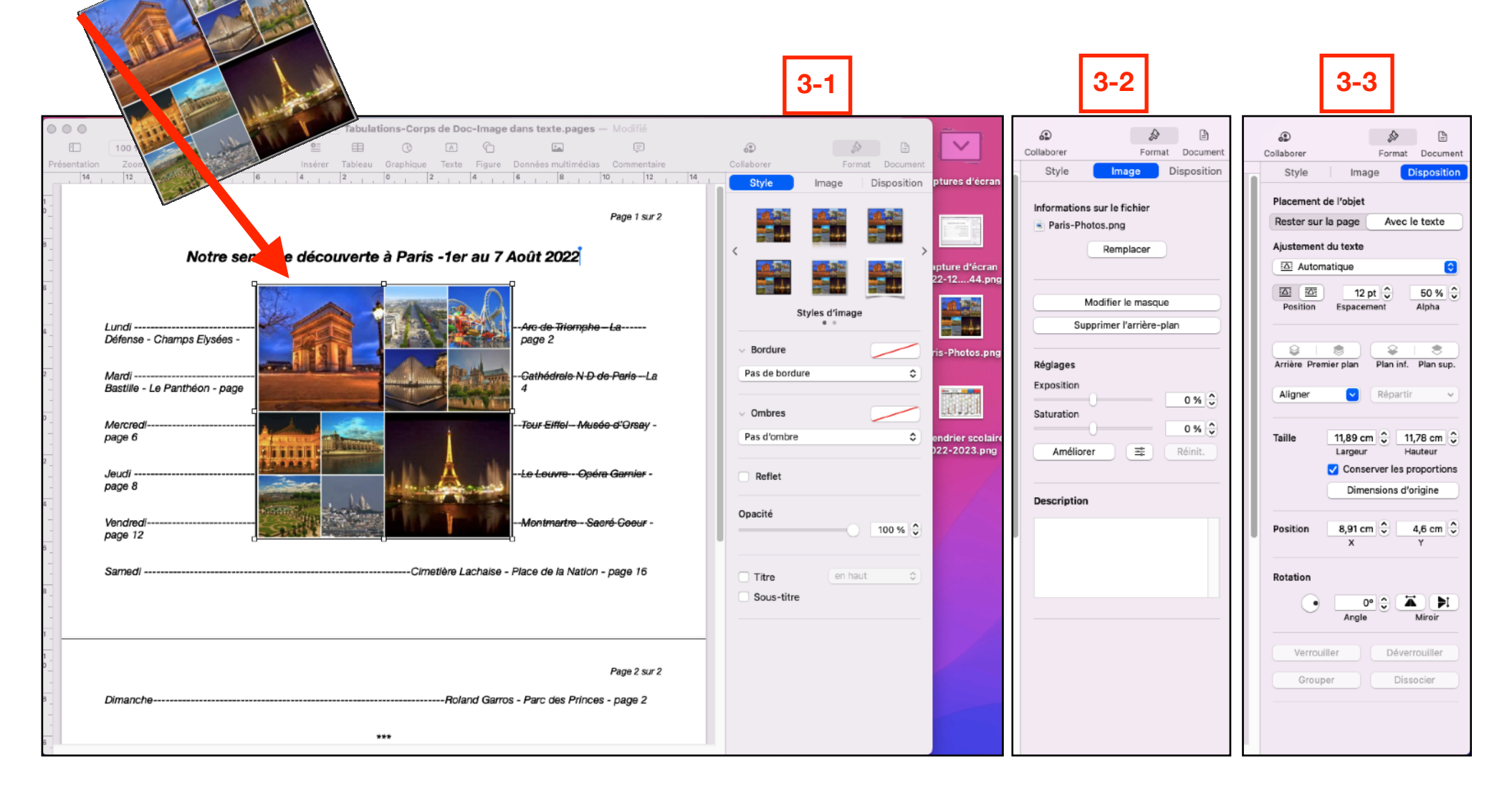

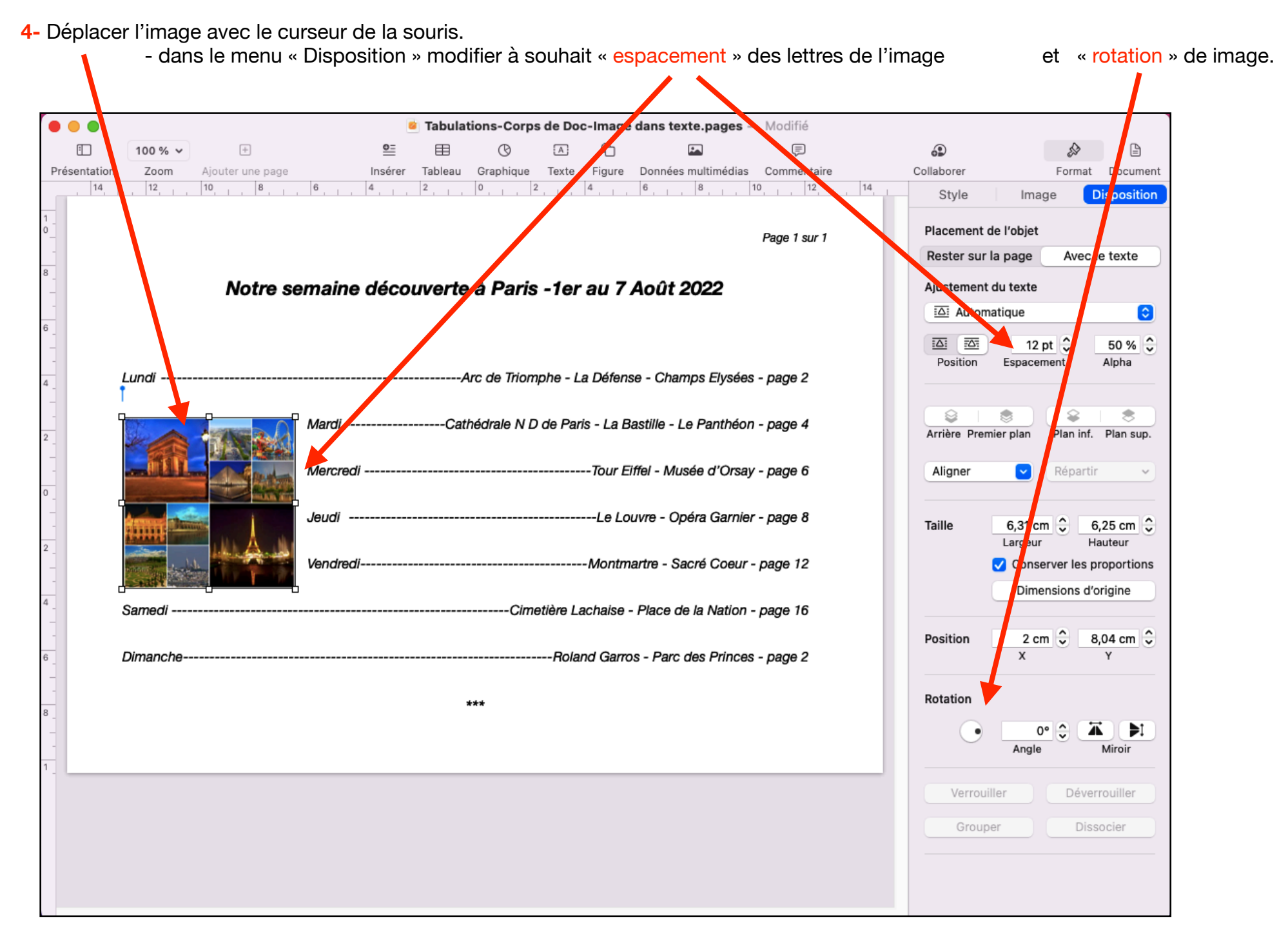

|          |             |                                               | Fage I Sur I      |
|----------|-------------|-----------------------------------------------|-------------------|
| Notre s  | emaine déco | uverte à Paris -1er au 7 Août 202             | 22                |
|          |             |                                               |                   |
| Lundi    |             | Arc de Triomphe - La Défense - Champs         | Elysées - page 2  |
|          | Mardi       | Cathédrale N D de Paris - La Bastille - Le Pa | anthéon - page 4  |
|          | Mercredi    | Tour Eiffel - Musée                           | d'Orsay - page 6  |
|          | Jeudi       | Le Louvre - Opéra                             | Garnier - page 8  |
|          | Vendredi    | Montmartre - Sacré                            | Coeur - page 12   |
| Samedi   |             | Cimetière Lachaise - Place de la              | Nation - page 16  |
| Dimanche |             | Roland Garros - Parc des F                    | Princes - page 20 |
|          |             | ***                                           |                   |

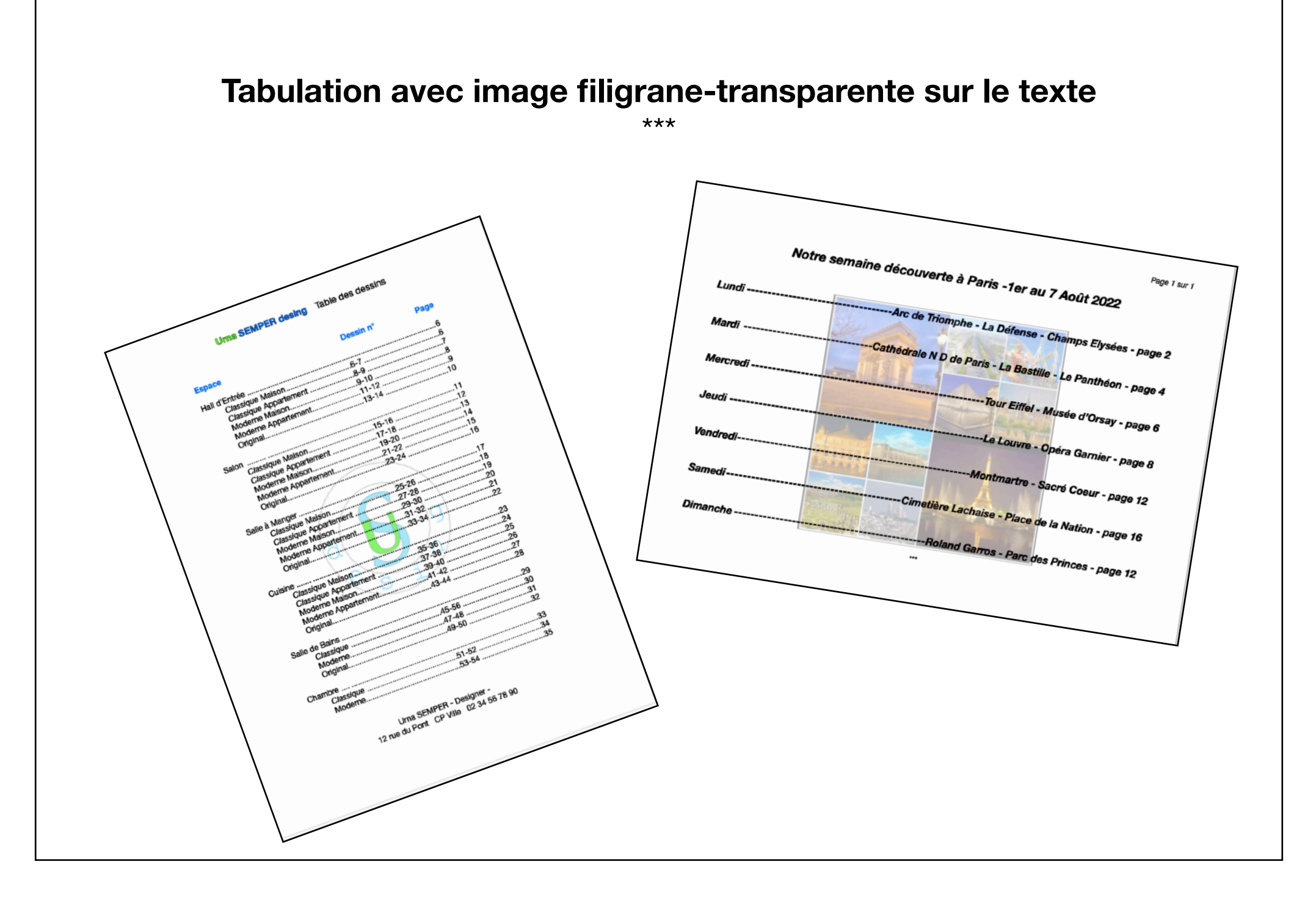

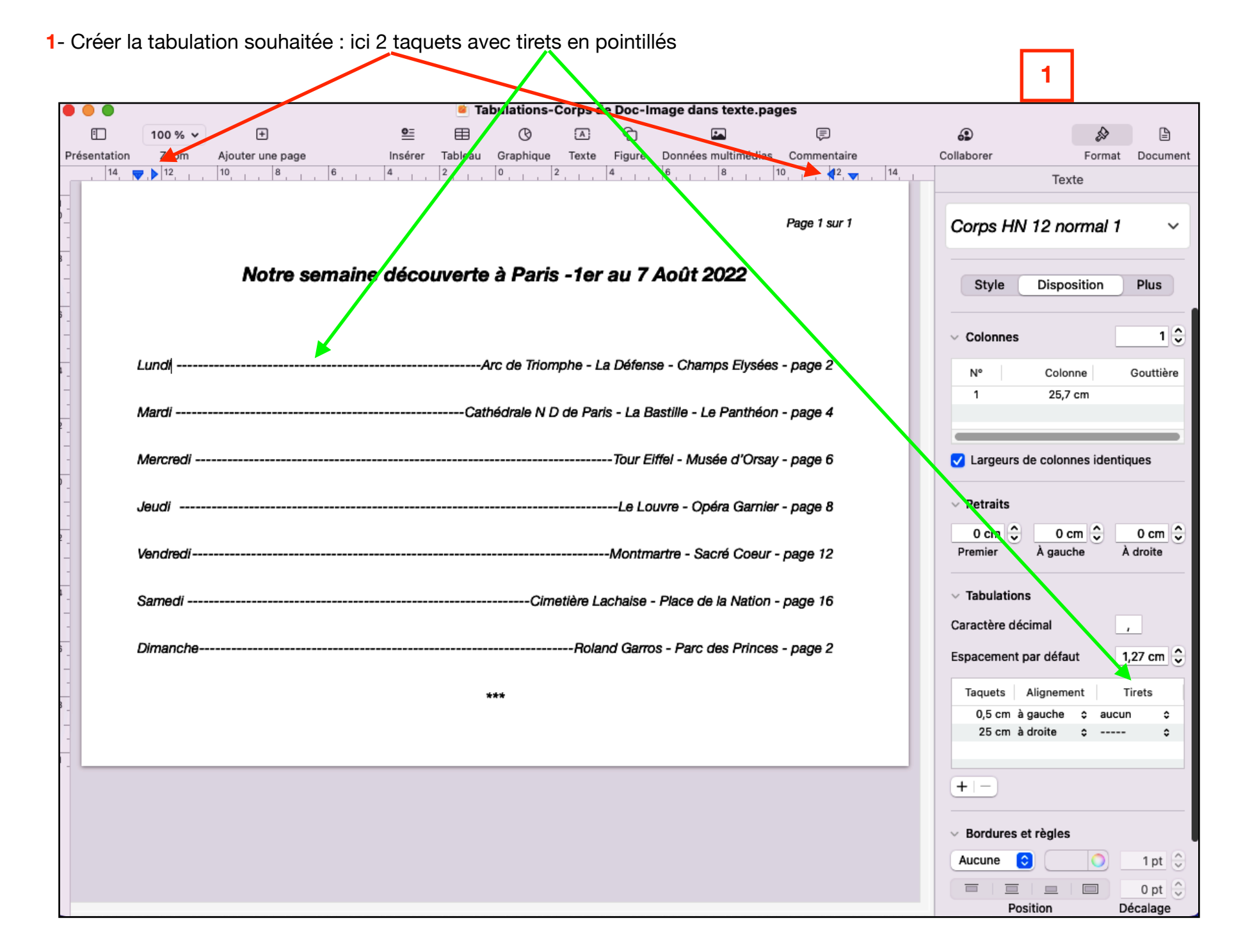

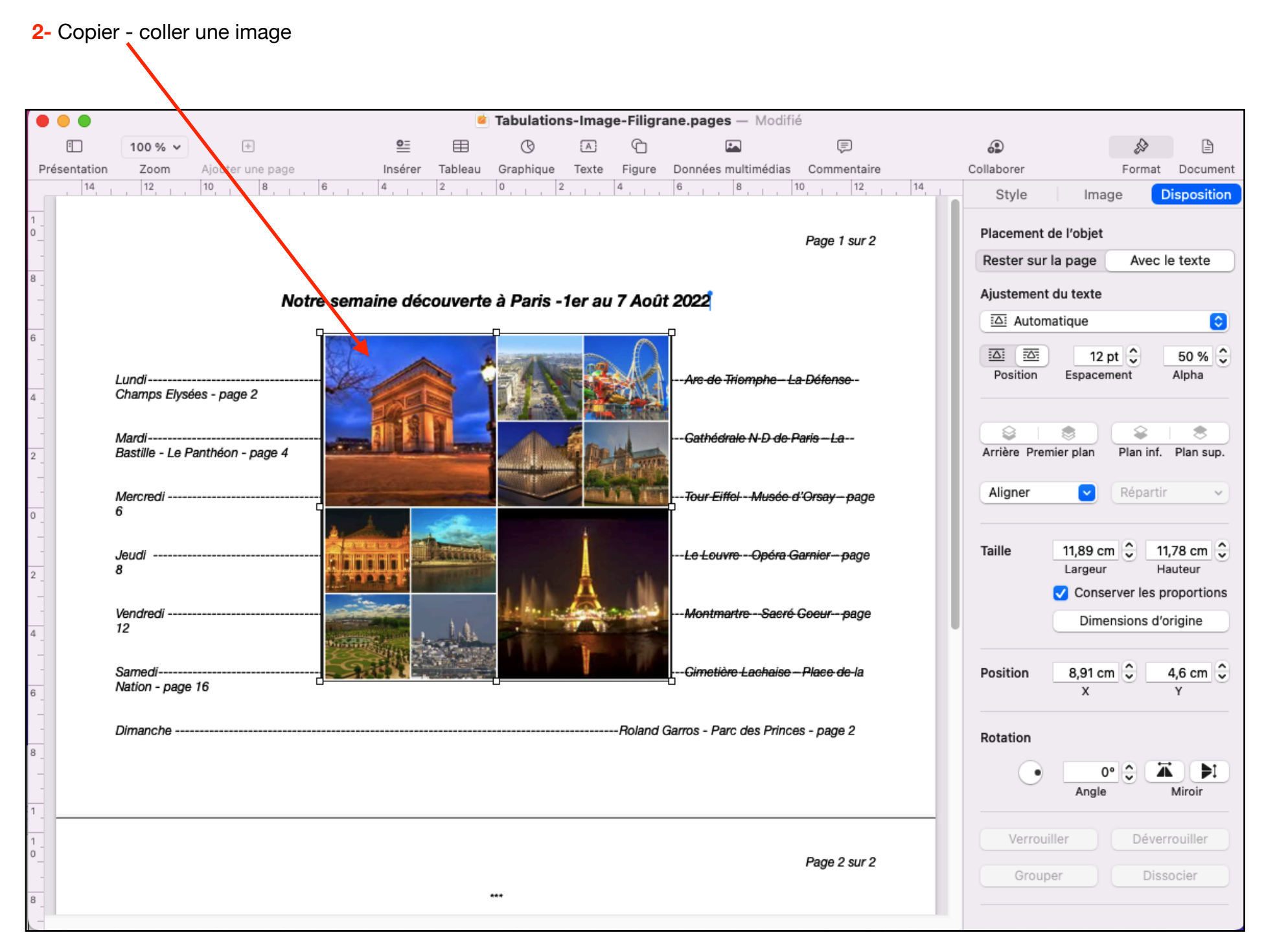

3- modifier l'ajustement du texte par rapport à l'image : Menu « Disposition » / « Ajustement du texte » / choisir « Aucun »

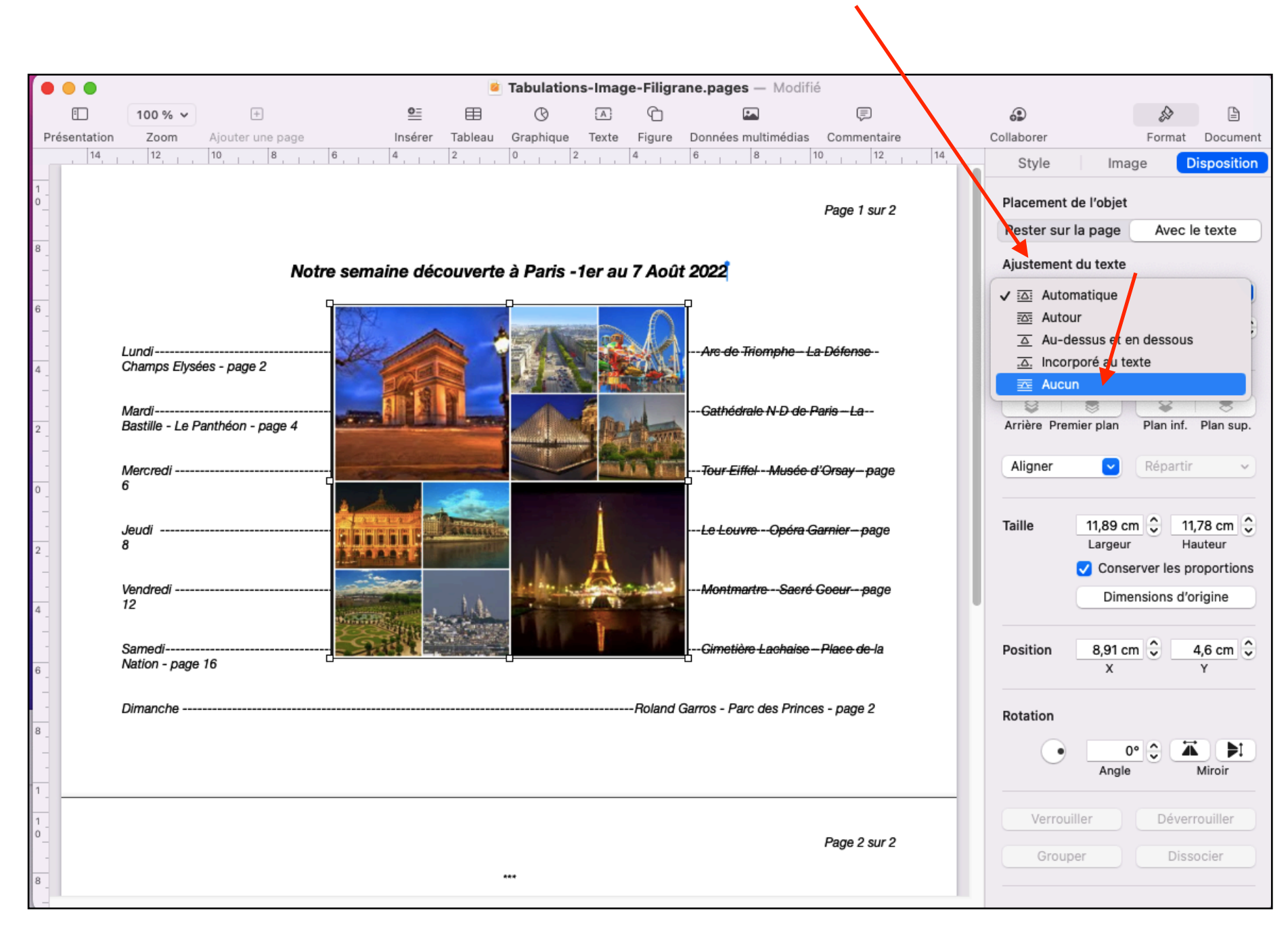

## 4- « Aucun » => l'image est sur le texte

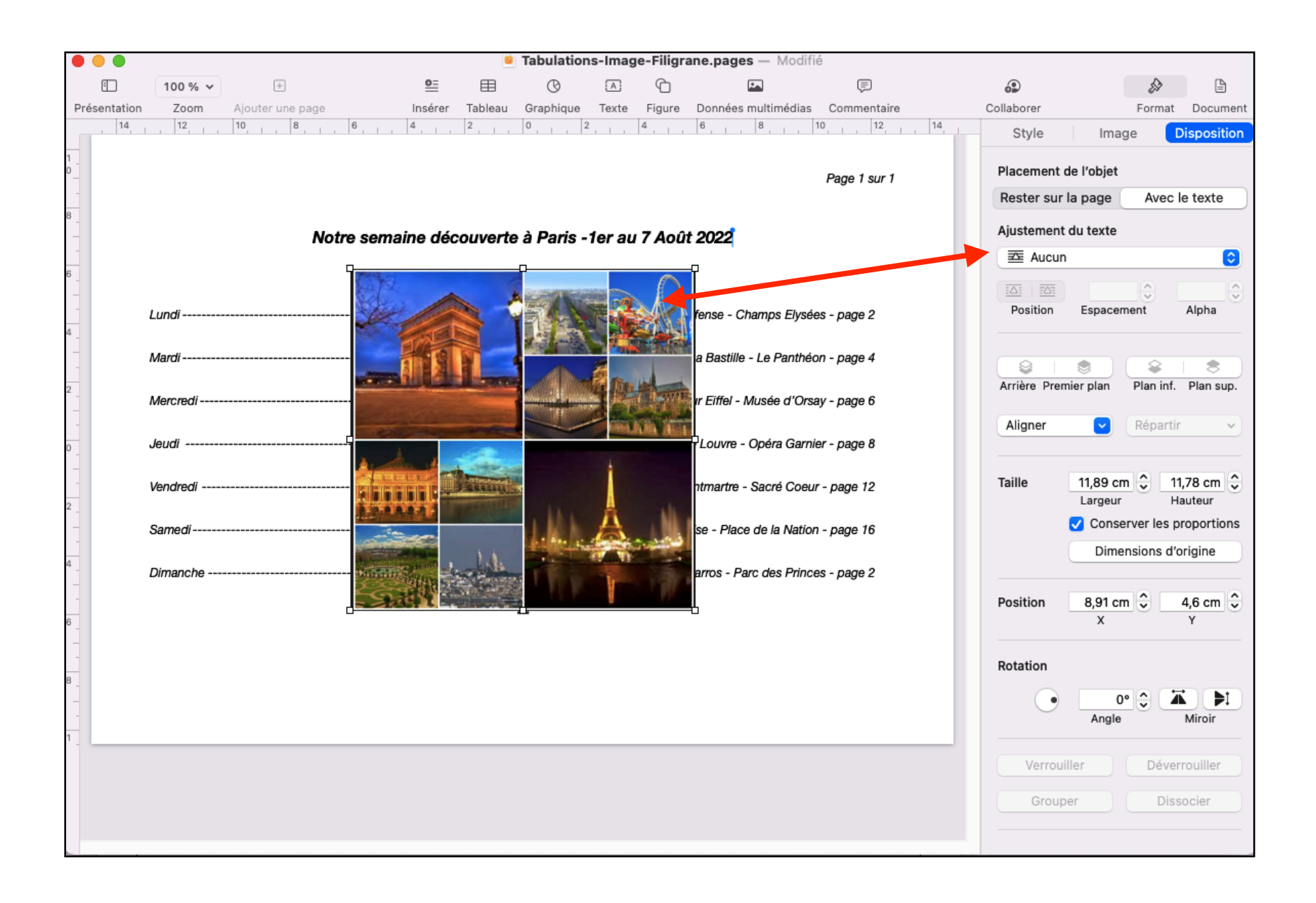

5- Rendre transparente l'image = diminuer l'opacité de l'image = menu « Style » / « Opacité » et déplacer le curseur pour la transparence souhaitée.

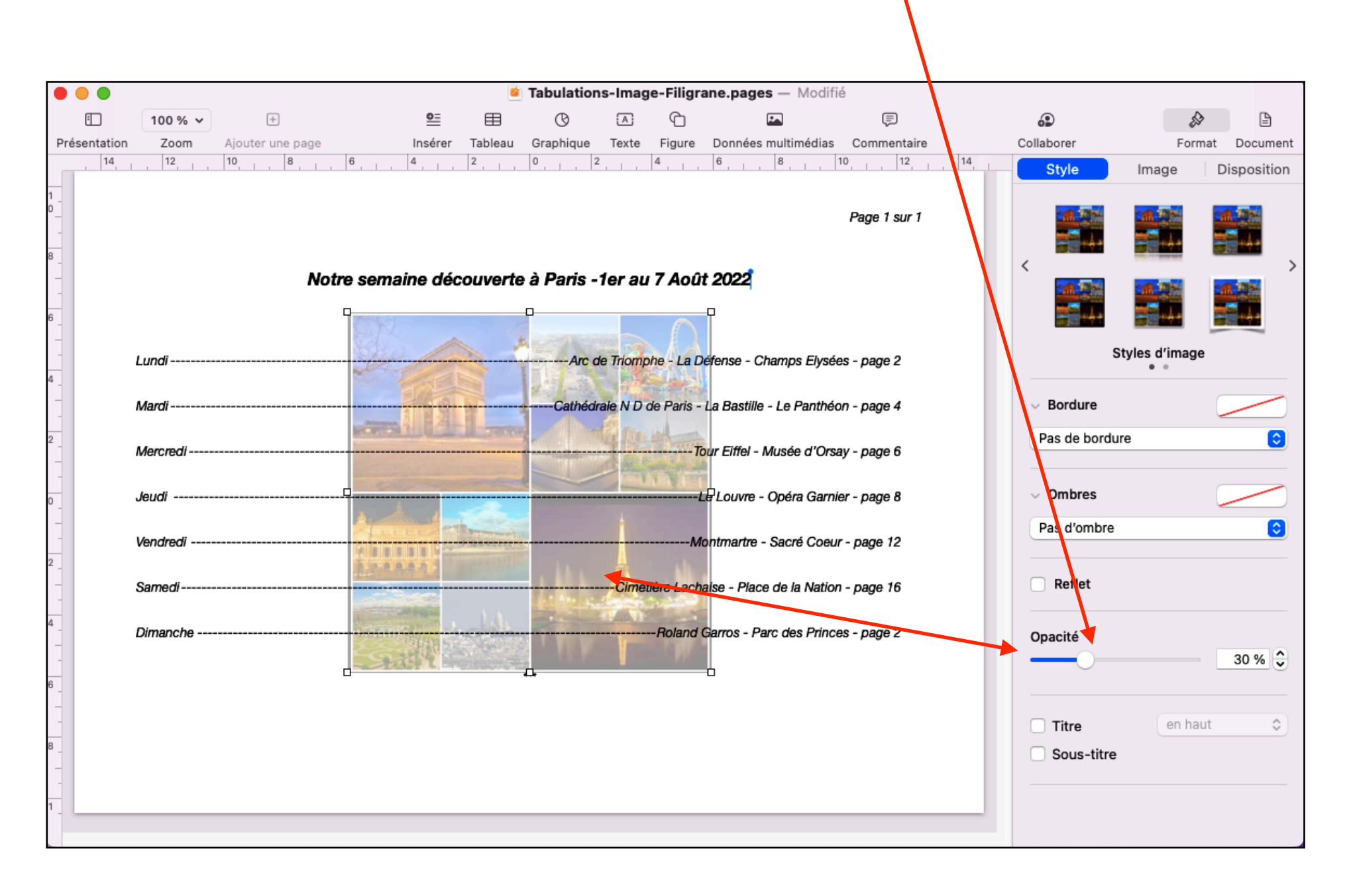

6- modifier à souhait la présentation de la tabulation : typographie, dimensions de l'image, etc...

|                                       |               |                  |                 |         | 🧧 Tabul          | ations  | -Image-F       | iligrane.pages       |              |                                |               |             |
|---------------------------------------|---------------|------------------|-----------------|---------|------------------|---------|----------------|----------------------|--------------|--------------------------------|---------------|-------------|
|                                       | 100 % 🗸       | +                | <u>0=</u>       | ⊞       | G                |         | Ĝ              |                      |              |                                | s             | ľ           |
| Présentation                          | on Zoom       | Ajouter une page | Insére          | Tableau | Graphique        | Texte   | Figure         | Données multimédias  | Commentaire  | Collaborer                     | Format        | Document    |
| 14                                    | , 👦 🌔 12, , , | 10 8             | 6 4             | 2       | 0 2              |         | 4              | 6, , 8, , ,          | 10           | Texte                          |               |             |
| 1                                     |               |                  |                 |         |                  |         |                |                      |              |                                |               |             |
| °                                     |               |                  |                 |         |                  |         |                |                      | Page 1 sur 1 | Corpsrmal                      | 1* 🗸 🛛 Me     | ttre à jour |
| -                                     |               |                  |                 |         |                  |         |                |                      |              |                                |               |             |
| 8_                                    |               |                  |                 |         |                  |         |                |                      |              |                                |               |             |
| _                                     |               | Notre            | semaine dec     | ouverte | e a Paris        | -1er a  | au 7 Ad        | out 2022             |              | Style Disp                     | osition       | Plus        |
| 6                                     |               |                  |                 |         |                  |         |                |                      |              |                                |               | I           |
| -                                     | l undi        |                  | 75013           | Arr     | de Triomph       | e - 1 a | Défense        | Chamne Elveáne       | - nage 2     | Police                         |               |             |
| _                                     | Luna          |                  | E.C.            | AIC     | ae momph         | C-La    | Derense        | onamps Liysees       | - page z     | Helvetica Neue                 |               |             |
| 4 _<br>_                              |               |                  | Set 1           |         |                  |         |                |                      |              |                                |               |             |
| -                                     | Mardi         |                  | E M             | Catheo  | Trale N D de     | Paris   | - La Bas       | tille - Le Pantheon  | - page 4     | Gras italique                  |               | 14 pt 👻     |
| 2                                     |               |                  | 3 3             |         | 1                | 14      |                |                      |              | B I U                          | <del>\$</del> | œ۲          |
| -                                     | Mercredi      |                  |                 |         |                  | 460     | Tour Eiff      | el - Musée d'Orsay   | - page 6     | Styles de caractères           | Aucun         | ~           |
| 0                                     |               |                  | State Francisco |         |                  | 1 AL    | and the second |                      |              |                                |               |             |
| _                                     | Jeudi         |                  |                 |         |                  |         | -Le Lou        | re - Opéra Garnier   | - page 8     | Couleur du texte 🗘             | -             |             |
| -                                     |               |                  | A. A. A         | Sec.    |                  |         |                |                      |              |                                |               |             |
| 2 _                                   | Vendredi      |                  |                 | 1       |                  | /       | Montmai        | tre - Sacré Coeur -  | page 12      | ΞΞΞ                            | Ξ             | =           |
| _                                     |               |                  | A.D.A.A.A.A     |         | S and the second | A       |                |                      |              | =                              |               |             |
| 4                                     | Samedi        |                  | 1000            |         | Cimetiè          | re Lac  | haise - I      | Place de la Nation - | page 16      |                                | •=            |             |
| -                                     | camba         |                  | A COLORADO      |         |                  | 17.11   |                |                      | page ie      |                                |               |             |
| -                                     | Dimonoho      |                  | CONTRACTOR OF A |         | S LINE           | Polone  | Garma          | Dara das Princes     | nomo 2       | <ul> <li>Espacement</li> </ul> |               |             |
| 6_                                    | Dimanche      |                  | 1111            |         |                  | Roland  | Garros         | Parc des Princes     | - page z     | Lignes 📀                       |               | 1 🗘         |
| -                                     |               |                  |                 |         | ***              |         |                |                      |              | Avant le paragraphe            |               | 0 pt 🗘      |
| 8_                                    |               |                  |                 |         |                  |         |                |                      |              |                                |               |             |
| -                                     |               |                  |                 |         |                  |         |                |                      |              | Après le paragraphe            |               | 0 pt        |
| 1                                     |               |                  |                 |         |                  |         |                |                      |              |                                |               |             |
| · · · · · · · · · · · · · · · · · · · |               |                  |                 |         |                  |         |                |                      |              | ✓ Puces et listes              | Aucun         | ~           |

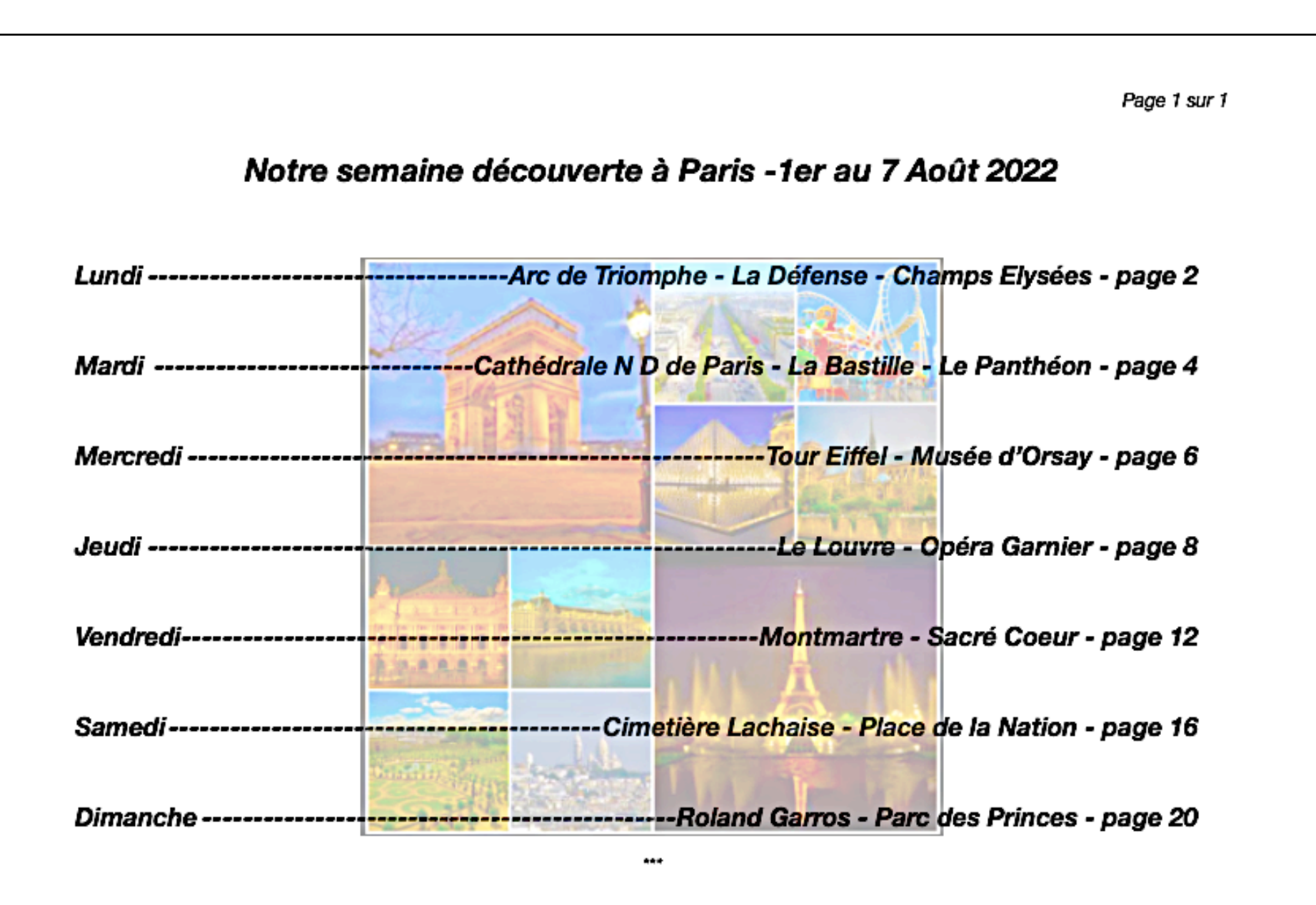